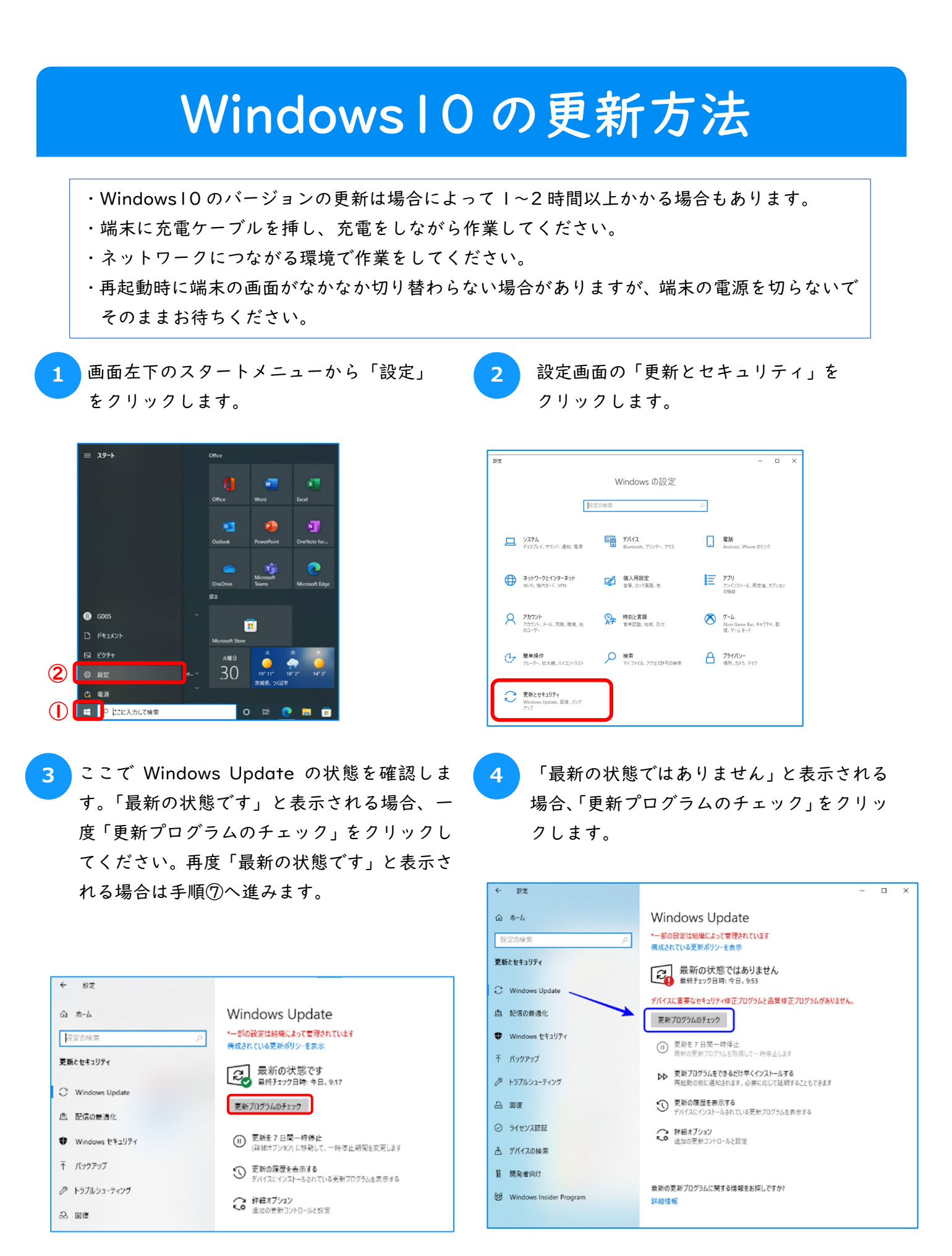

🔊 つくば市総合教育研究所

5

「利用可能な更新プログラム」と表示される場 合は、更新プログラムをダウンロードまたはイ ンストールしている状態です。端末がネットワ ークにつながっているのを確認し、そのままお 待ちください。「今すぐインストール」や「再 試行」が表示されている場合は、クリックをし てそのままお待ちください。 6 「再起動が必要です」と表示される場合は、「今すぐ再起動する」をクリックして端末を再起動します。再起動後も更新が残っている場合があるので手順①から作業を繰り返してください。

| Windows Update<br>- NoteState よって育されています<br>確認ったいな思想のジービキホ<br>利用可能な更新プログラム | Windows Update<br>- Toologeustatic.jsで要求のではす<br>時点ないでも受けのシーチャル<br>利用可能な更新プログラム | Windows Update<br>・一部の設定は組織によって管理されています<br>構成されている更新ポリジーを表示 |  |
|----------------------------------------------------------------------------|--------------------------------------------------------------------------------|-------------------------------------------------------------|--|
|                                                                            |                                                                                |                                                             |  |

8

7

Windows の更新ができているかを確認し ます。「ホーム」をクリックして設定画面に 戻り、「システム」をクリックします。 左の項目をスライドしていき、下部にある 「詳細情報」をクリックします。 バージョ

ンが **22H2** になっていれば更新作業は終わりです。

|   | + 19Z                                                                                                    |                                    |                                                                                            |                                  | < 192                                                          |                                                                                                    |
|---|----------------------------------------------------------------------------------------------------|------------------------------------|--------------------------------------------------------------------------------------------|----------------------------------|----------------------------------------------------------------|----------------------------------------------------------------------------------------------------|
|   | <ul> <li>(△ 木-ム)</li> <li>(○ 20%末)</li> <li>更新とセキュリティ</li> <li>○ Windows Upp</li> <li>① Windows Upp</li> <li>① 配信の表達化</li> </ul> | P                                  | Windows Upda<br>部の設定は組織によって管理<br>構成されている更新がリシーを表<br>一部の状態です<br>最終チェック日時、今日<br>更新プログラムのチェック | te<br>されています<br>示<br>た<br>ま、9:17 | ☆ ホーム<br>設立の絵楽 ♪<br>システム<br>少 集中モード<br>① 電源とスリーブ<br>■ パッフリー    | <ul> <li>詳細情報</li> <li>お使いのPCは監視されており、保護されています。</li> <li>Windows セキリティで料価を読載する</li> <li>デバイスの仕様</li> <li>デバイスの仕様</li> <li>プバイスを stu20-50016288N</li> <li>プロセッジ Intel(B) Celeron(B) N4000 CPU @ 1.10GHz 1.10 GHz</li> <li>Tote VM 400 GPU SI GB (#HFI)(B)</li> </ul> |
|   | Windows の設定<br><sup>設置の検索</sup> の                                                                                                |                                    |                                                                                            |                                  | <ul> <li>ご 記憶域</li> <li>「3 タブレット</li> <li>「計 マルブタスク</li> </ul> | デパイス ID         A6102757-2947-4A5E-A589-630C5DF0E159           プロダウト ID         00330-80000-00000-AA685           シスアムの理板         64 ビット オペレーディング シスアム、水4 ペース ブロセッサ           ペンとタッチ         10 タッチ ポイントでのヘンとタッチのサポート                                               |
| 2 |                                                                                                    | <b>デバイス</b><br>Biuetooth、プリンター、マウス | <b>電話</b><br>Android, iPhone のリンク                                                          | <b>۲۰۲۶</b> (۱۹۹۵)<br>Wi-Fi, ۱   | <ul> <li>ごの PC へのプロジェクション</li> <li>※ 共有エクスペリエンス</li> </ul>     | この PC の名前を変更<br>Windows の仕様                                                                                                    |
|   | 個人用設定<br>背意、ロック変更、色                                                                                                    | アプリ<br>アンインストール、民定法、オプション<br>の機能   | アカウント<br>アカウント、メール、同規、職場、他<br>のユーザー                                                        | ●● 時刻と<br>▲字 ☆声記                 | <ul> <li>ſ〕 クリップポード</li> <li>メ リモート デスクトップ</li> </ul>          | エディション Windows 10 Laterprise<br>パージョン 20H2 パージョン 22H2<br>インストール日 2020/11/04                                                                                                    |
|   | <b>グーム</b><br>Xbox Game Bar、キャプチャ、配<br>信、ゲーム モード                                                                                 |                                    | ク 検索 マイファイル、アクセス許可の検索                                                                      | 日 7511<br>場所、)                   |                                                                | OS ビルド 19042.1348<br>1カスペリリンス Windows Feature Experience Pack 120.2212.3920.0                                                                                                    |
|   | 更新とセキュリティ                                                                                                    |                                    |                                                                                            |                                  |                                                                | <b>EN 25 - 26 E</b>                                                                                                    |

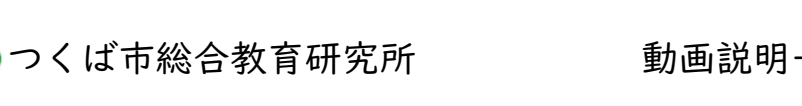